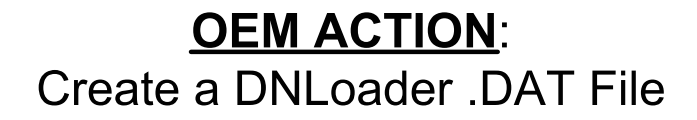

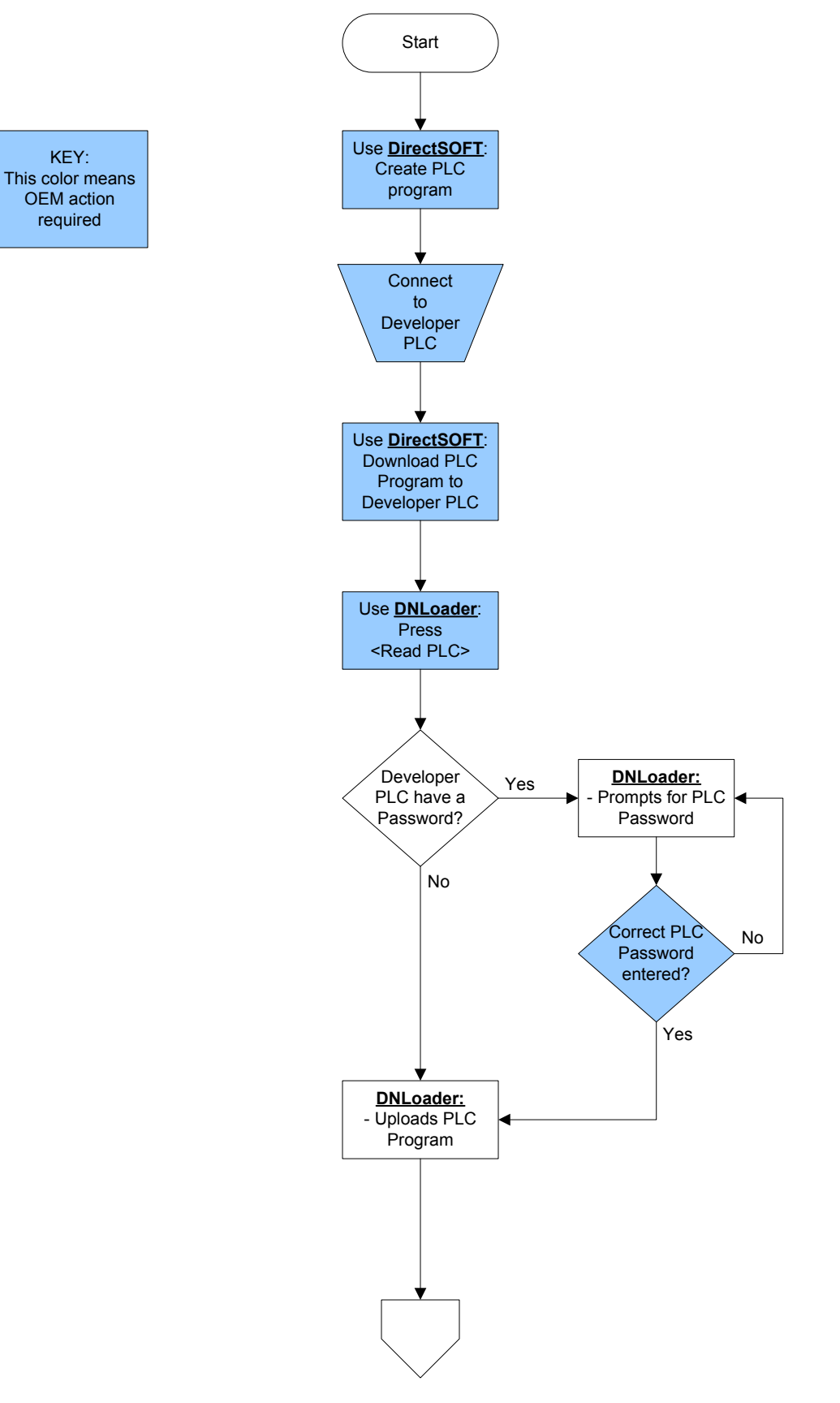

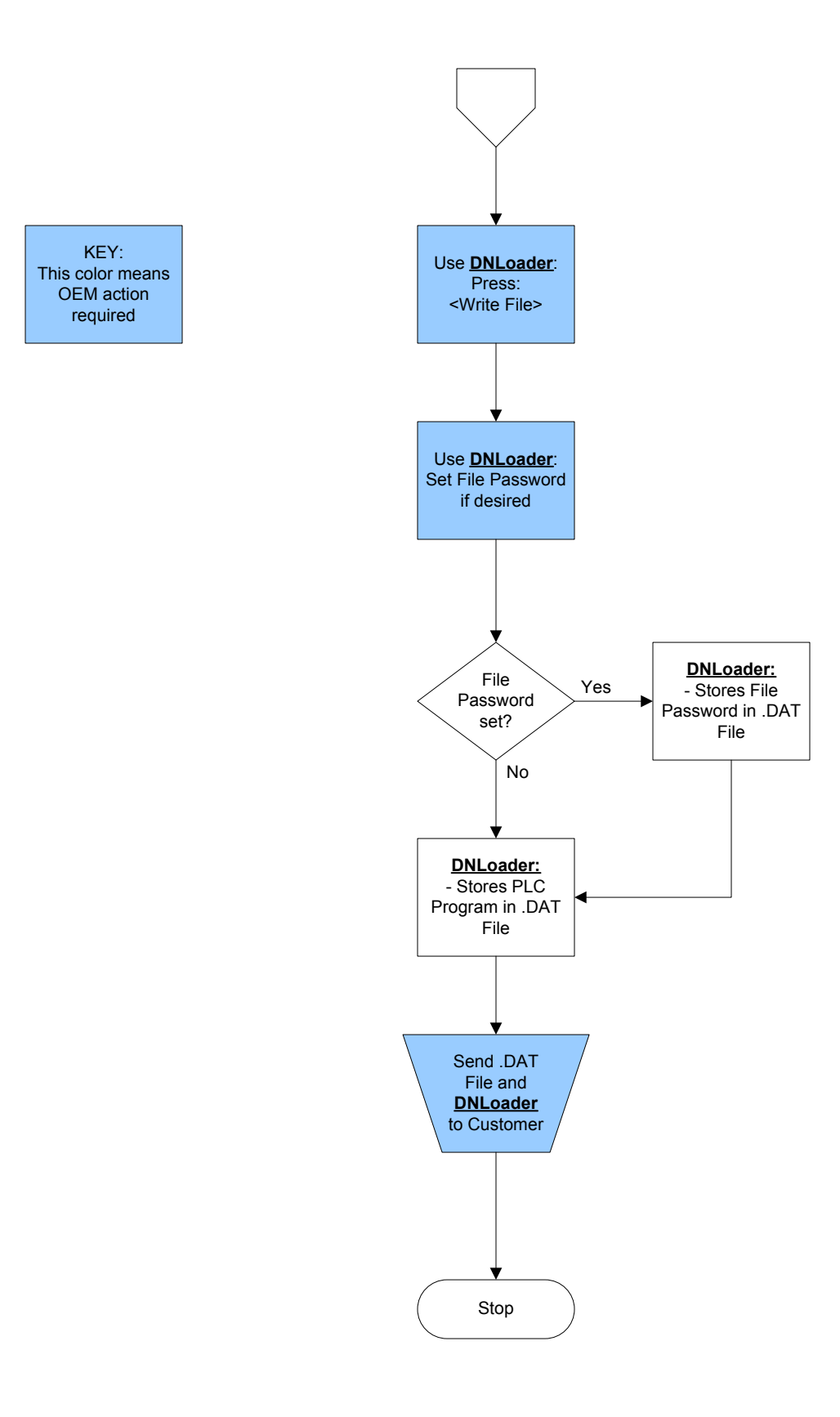

## **<u>CUSTOMER ACTION</u>**: Download DNLoader .DAT File to Application PLC

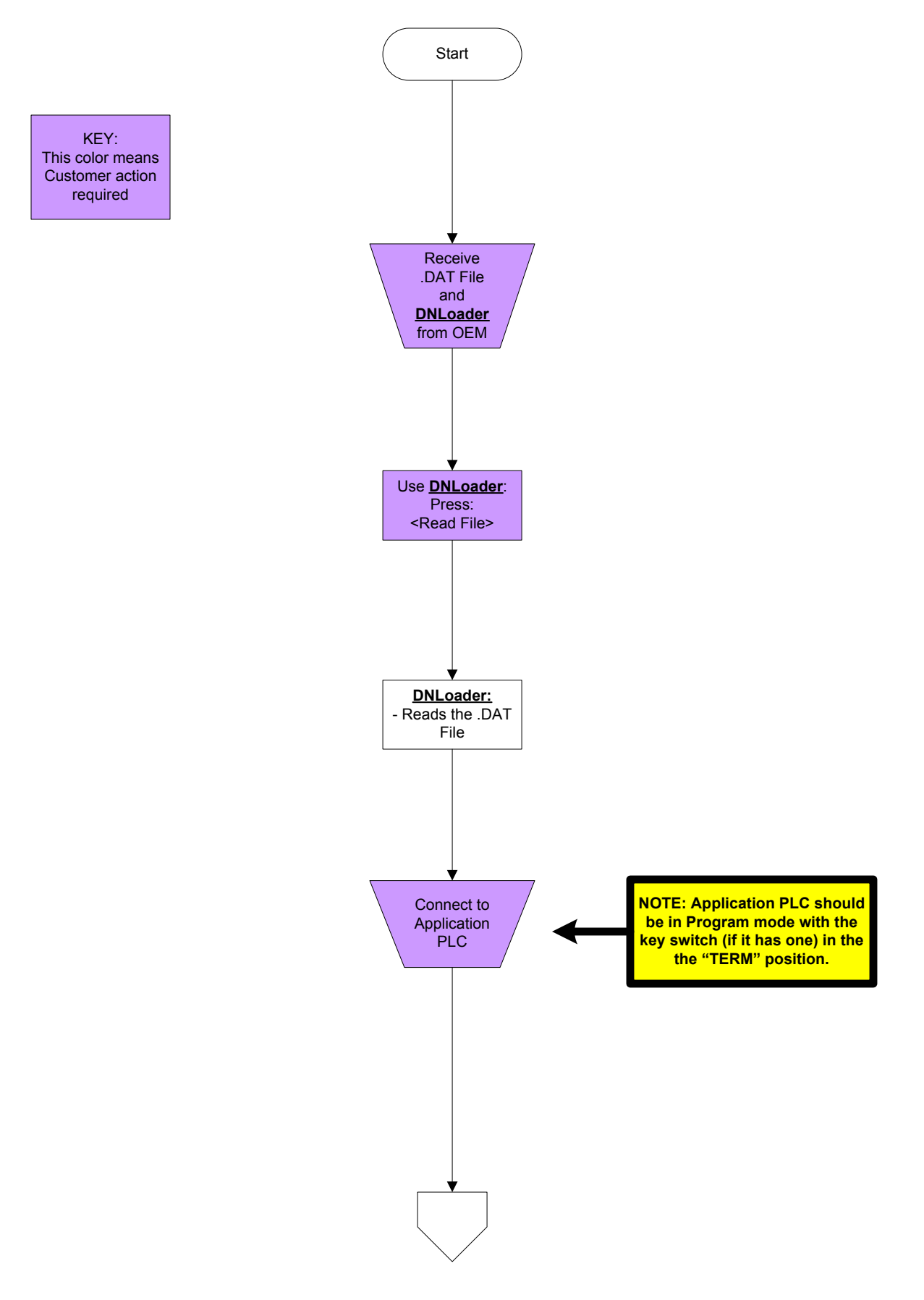

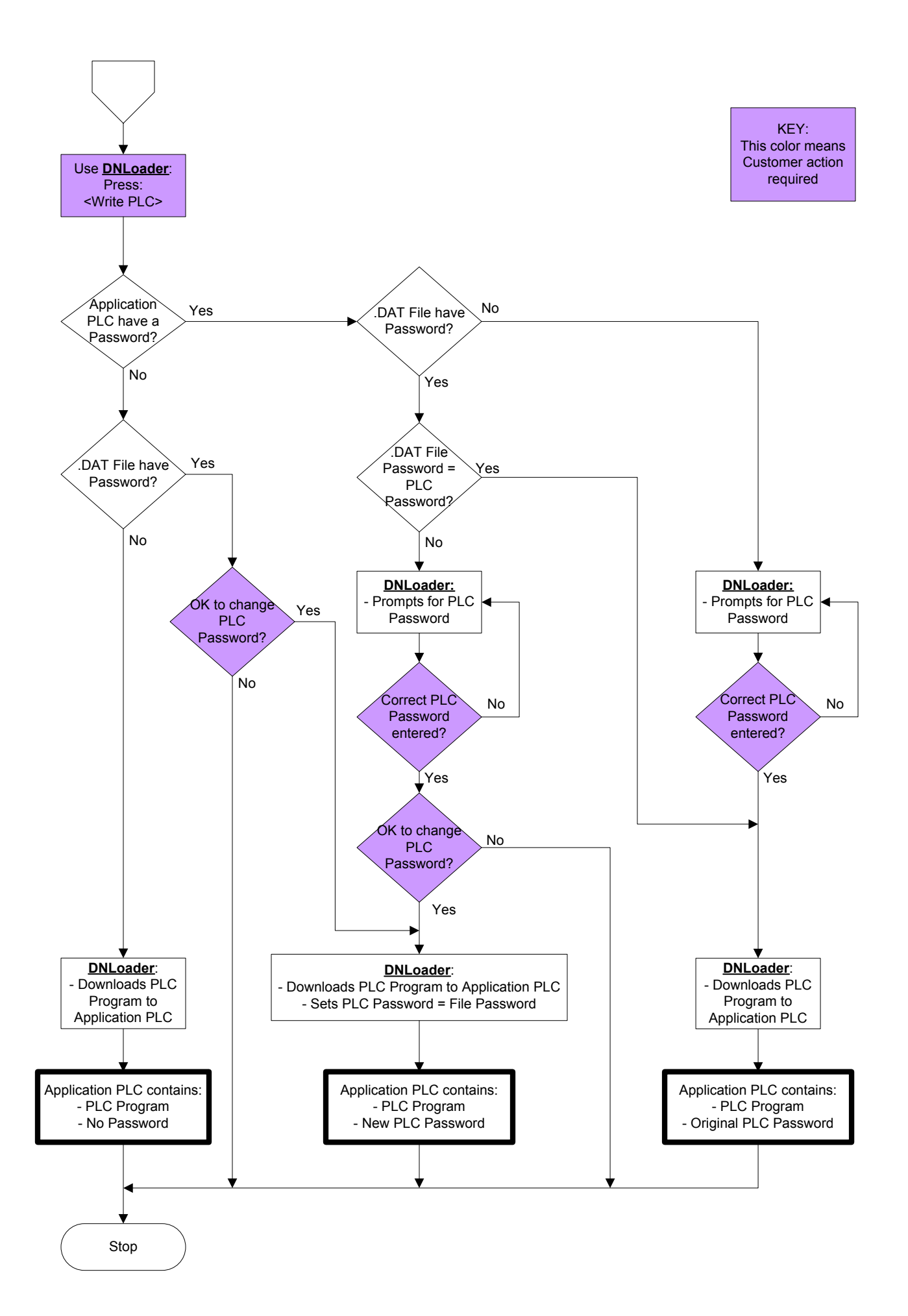